## **SKILTE**PRODUKTION

## Guide efter installation af WinPCSign 2018 Basic og Pro

For at komme i gang med at installere din plotter er det vigtigt at vide om den tilsluttet via en Seriel-kabelforbindelse (det grå kabel som følger med computeren) eller om den er forbundet via USB-til-Seriel-adapter. En USB adapter kræver driver som kan installeres med den lille medfølgende CD og derefter følges guiden herunder.

USB DRIVERS TIL ADAPTER KØBT HOS OS KAN DOWNLOADES HER: https://www.datamarked.dk/download/126725/usb\_seriel\_driver\_(1).zip

Hvis du har tilsluttet plotteren via Seriel-kabel uden USB-adapter skal du gå ind i enhedshåndteringen ved at søge i søgefunktionen på **ENHEDSHÅNDTERING**.

| Alle Apps Dokumenter Web                | Mere 🔻 | <i>₽</i> ···     |
|-----------------------------------------|--------|------------------|
| Bedste match                            |        |                  |
| <b>Enhedshåndtering</b><br>Kontrolpanel | >      |                  |
| Indstillinger                           |        | Enhedshåndtering |
| 🖻 Deltag kun i MDM                      | >      | Kontrolpanel     |
| 🖻 Adgang til arbejde eller skole        | >      |                  |
| Søg på internettet                      |        | 🖵 Åbn            |
| ENHEDSHÅNDTERING - Se<br>webresultater  | >      |                  |
| 𝒫 enhedshåndtering windows 10           | >      |                  |
| $ {\cal P} $ enhedshåndtering driver    | >      |                  |
|                                         | >      |                  |
|                                         |        |                  |
|                                         |        |                  |
|                                         |        |                  |
|                                         |        |                  |
|                                         |        |                  |

Derefter skal du under **PORTE (Com og LPT)**.

Se hvilken **COM** port din plotter er på, ligesom på billedet her hvor den er på **COM4**.

| 📇 Enhedshåndtering                   | - | × |
|--------------------------------------|---|---|
| Filer Handling Vis Hjælp             |   |   |
|                                      |   |   |
|                                      |   | ~ |
| > 🗃 Batterier                        |   |   |
| > 🙀 Billedenheder                    |   |   |
| > 🗑 Biometriske enheder              |   |   |
| > 🚯 Bluetooth                        |   |   |
| > 🙀 Brugerstyrede inputenheder       |   |   |
| > 💻 Computer                         |   |   |
| > 👝 Diskdrev                         |   |   |
| > 🔐 Dvd/cd-rom-drev                  |   |   |
| > 🔝 Hukommelsesteknologienheder      |   |   |
| > 📷 IDE ATA/ATAPI-controllere        |   |   |
| > 🖲 Kameraer                         |   |   |
| > 🆢 Lagerenhedscontrollere           |   |   |
| > 👖 Lyd-, video- og spil-controllere |   |   |
| > 🖬 Lydoutput og -input              |   |   |
| > 🕼 Mus og andre pegeredskaber       |   |   |
| > 🖶 Netværkskort                     |   |   |
| > Alekarovk initiastro dure Devices  |   |   |
| 🗸 🗒 Porte (COM og LPT)               |   |   |
| USB Serial Port (COM4)               |   |   |
| > Estimate                           |   |   |
| > Processorer                        |   |   |
| > 🔚 Sensorer                         |   |   |
| > P Sikkerhedsenheder                |   |   |
| > Skærme                             |   |   |
| Skærmkort                            |   | ~ |
|                                      |   |   |

Derefter skal vi inde i **WinPCSign** tilgå plotteren på den COM port vi lige har fået oplyst, (i eksemplet her COM4). Det gøres ved at starte WinPCSign og vælge **SETTING** i topmenuen og derefter vælge underpunktet **PLOTTER CODES**.

| WinPCSIGN - [WinPCS1]                                                       |                                                                                                    |
|-----------------------------------------------------------------------------|----------------------------------------------------------------------------------------------------|
| ☐ File Edit View Draw Text Tools Bitmap Shape                               | Setting Window Help                                                                                                    |
| D 📽 🔐 🕹 🖻 🖀 💆 🔏 📭 🗄                                                         | Brush / Pen                                                                                                    |
| 20 10<br>N<br>D<br>D<br>D<br>D<br>D<br>D<br>D<br>D<br>D<br>D<br>D<br>D<br>D | Setup                                                                                                    |
|                                                                             | <ul> <li>Powerful computer</li> <li>ON/OFF</li> <li>Fill selected elements</li> <li>Ignore brush color</li> <li>Reset Toolbar</li> </ul> |

Derefter skal du trykke på << Add / Remove plotter >>:

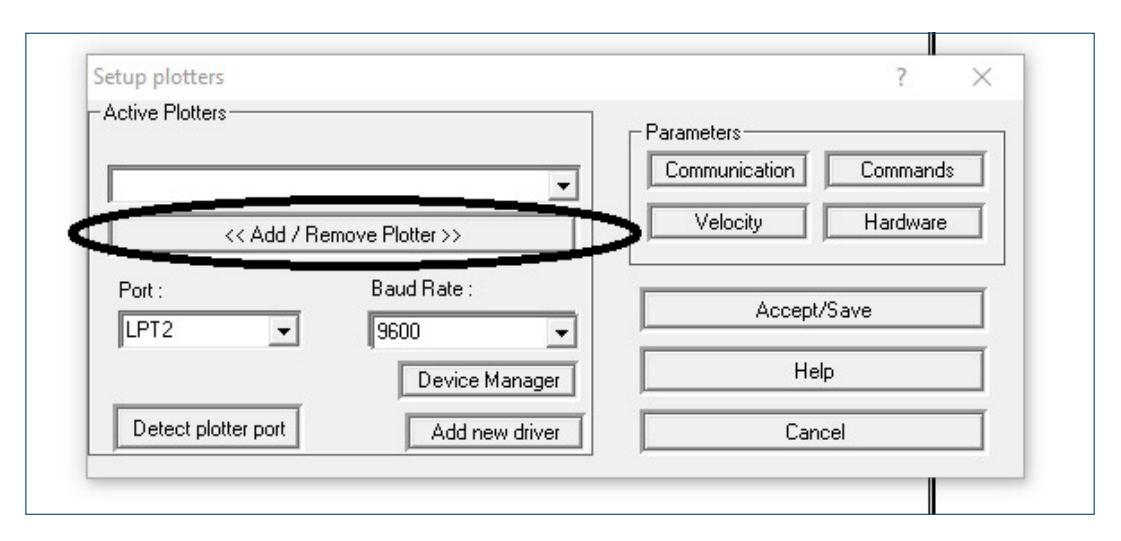

Her skal du finde din plotter (i eksemplet her en Redsail RS720C) og trykke Add og derefter OK:

| Setup plotte<br>Add/Remove active plotter                                                                                                    | × |
|----------------------------------------------------------------------------------------------------|---|
| REDSAIL LP RS450C/15 ^         REDSAIL LP RS720C/24         REDSAIL LP RS800C/30         REDSAIL LP RS800C/30         REDSAIL RS1120C/40         REDSAIL RS1360C/48         REDSAIL RS1360C/12         Port :         LPT2         REDSAIL RS720C/24         REDSAIL RS1360C/12         REDSAIL RS360C/12         REDSAIL RS720C/24         REDSAIL RS720C/24         REDSAIL RS720C/24         REFINE CC 1350 |   |
| Detect p OK Cancel                                                                                                    |   |

Efterfølgende vælger du **Port** og sætter den til den port du fandt i enhedshåndteringen (i eksemplet her var det COM4).

|                      |                   | Parameters             |
|----------------------|-------------------|------------------------|
| REDSAIL RS720C/2     | 4                 | Communication Commands |
| << Add /             | Remove Plotter >> | Velocity Hardware      |
| Port :               | Baud Rate :       | Accept/Save            |
| COM1 ~               | 9600 -            | Help                   |
| COM2<br>COM3<br>COM4 | Add new driver    | Cancel                 |
| COM5<br>COM6 ~       |                   |                        |

Genstart din plotter ved at slukke og tænde den og du er nu klar til at plotte.